# BEYOND IDENTITY EVENTS DATA INTEGRATION WITH DATADOG

# **Table of Contents**

| 1 INTRODUCTION                  |   |  |
|---------------------------------|---|--|
| 1.1 About                       | 3 |  |
| 1.2 Prerequisites               | 3 |  |
| 2 DATADOG CONFIGURATION         | 3 |  |
| 2.1 Datadog account             | 3 |  |
| 2.2 Datadog API key             | 5 |  |
| 3 Beyond Identity Configuration |   |  |
| 4 Verification in Datadog       |   |  |
| 5 Appendix A                    |   |  |
|                                 |   |  |

| BEYOND<br>IDENTITY | / |
|--------------------|---|
|                    |   |

## 1 Introduction

#### 1.1 About

This guide provides instructions on how to:

• Integrate BI events data with Datadog. Datadog only supports events push.

#### 1.2 Prerequisites

Ensure that you have the following:

- You have a tenant configured for your organization and able to enroll users.
- You have a Datadog account with admin privileges

## 2 Datadog configuration

- Datadog account
- Datadog API key

#### 2.1 Datadog account

You need a Datadog account that allows you to post log data. You can start free by accessing <u>https://www.datadoghq.com</u> and click on "GET STARTED FREE"

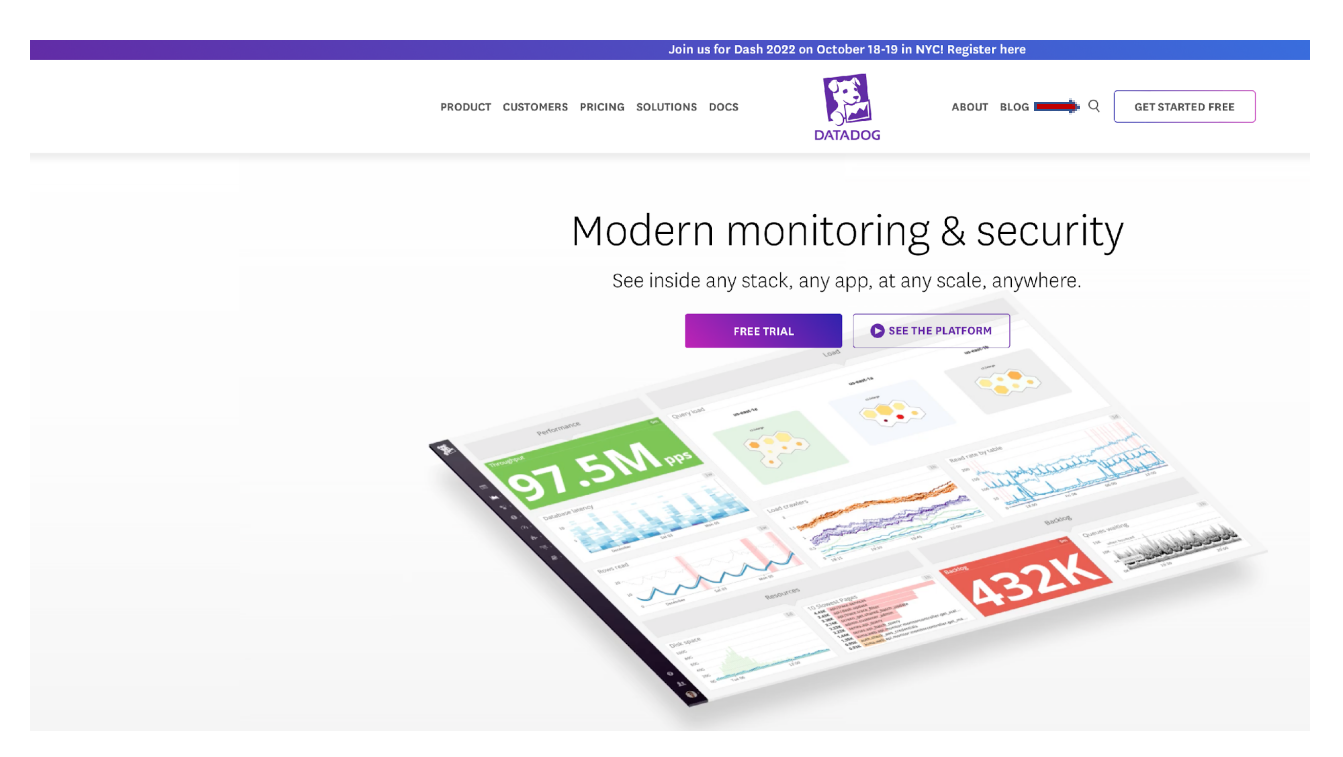

Fill up a similar form as below to get a free account

| Get Started with Datadog                                                                                                    |   |
|----------------------------------------------------------------------------------------------------|---|
| <b>No credit card required</b><br>Try it free for 14 days and monitor as many servers as you like.<br>*Required Fields            |   |
| <b>Region*</b><br>Please choose carefully. You can't migrate data between regions.<br><i>Where do you want your data housed?</i>  |   |
| United States (US5)                                                                                                    |   |
| Email*                                                                                                    |   |
| Full Name*                                                                                                    | ) |
| Company*                                                                                                    | ) |
| Password*                                                                                                    | ) |
| Use at least 8 characters containing at least 1 number and 1 lowercase letter                                                     | J |
| Phone                                                                                                    | ] |
| *Required fields. By signing up, you agree to the <u>Free-Trial Agreement</u> ,<br><u>Privacy Policy</u> and <u>Cookie Policy</u> |   |
| G Sign up with Google Sign up                                                                                                    |   |
| ovright Datadog. Inc. 2022 - 33.dev0 - <mark>Free-Trial Agreement - Privacy Policy - Cookie Polic</mark>                          | v |

The Datadog API endpoint for posting logs will be used to post BI tenant events. The endpoint is <u>https://http-intake.logs.datadoghq.com/api/v2/logs</u>

#### 2.2 Datadog API key

The Datadog API key is required by Beyond Identity to post the tenant events into the datadog log aggregator.

If you have an existing Datadog account, the API keys can be seen or generated by accessing Organization Settings in DataDog web console

For the Beyond Identity SIEM event collection , please create a new API. Please follow the below steps

Navigate to your Account Profile and choose Organization Settings

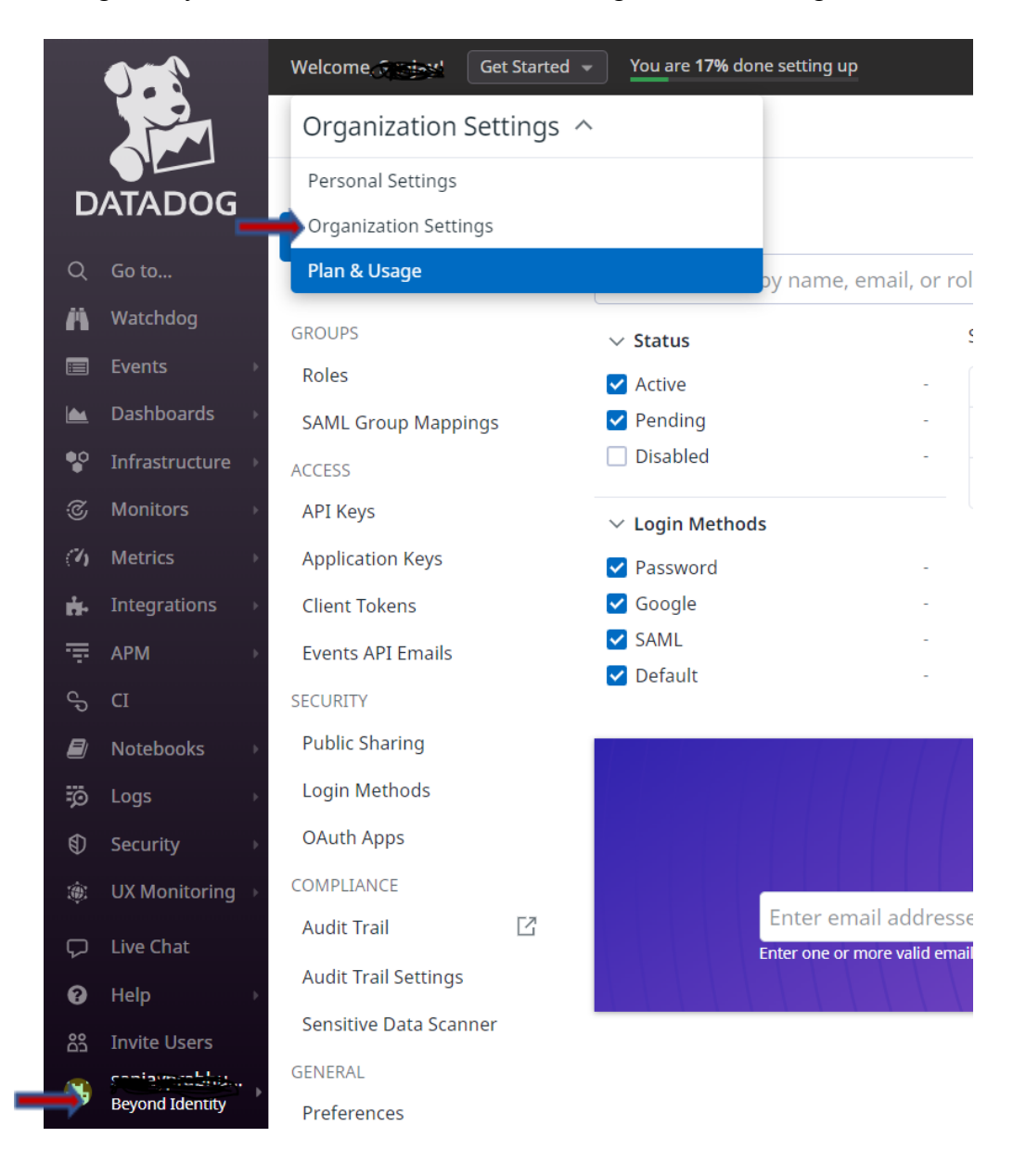

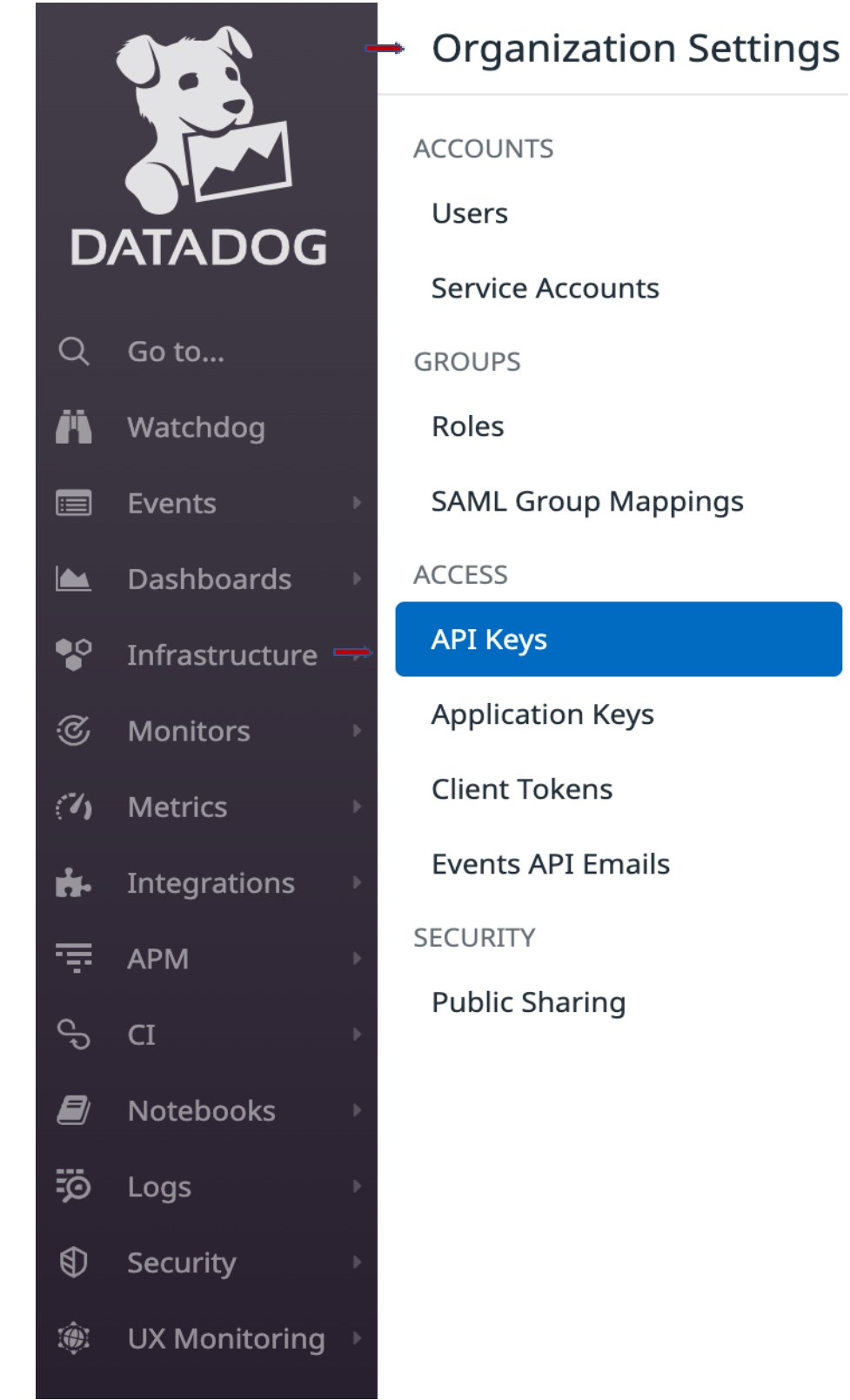

Click on API Keys and choose add a new key by giving a name

Please copy the value of the newly created key which will be used in the next step for the SIEM integration in the Beyond Identity console

|              | New API Key                                    | ×                                    |   |
|--------------|------------------------------------------------|--------------------------------------|---|
| anization. A | KEY ID<br>cff6d1b7-93ce-47b3-982f-802fe<br>KEY | e8af9a5e                             |   |
|              |                                                | Create Another Copy Key              |   |
| @gmail.com   | on 2022-12-07                                  | 8a3c90d4-b5b8-47a8-8fdb-40d0b7d5b8f5 | · |
|              |                                                | cff6d1b7-93ce-47b3-982f-802fe8af9a5e |   |

# 3 Beyond Identity Configuration

The configuration is done using the BI admin console. Access BI admin console through your SSO integration. Click on "Integrations" and click on "SIEM". Under "SIEM Configurations", click on "Add SIEM integration". In "SIEM Provider" drop down, choose DataDog

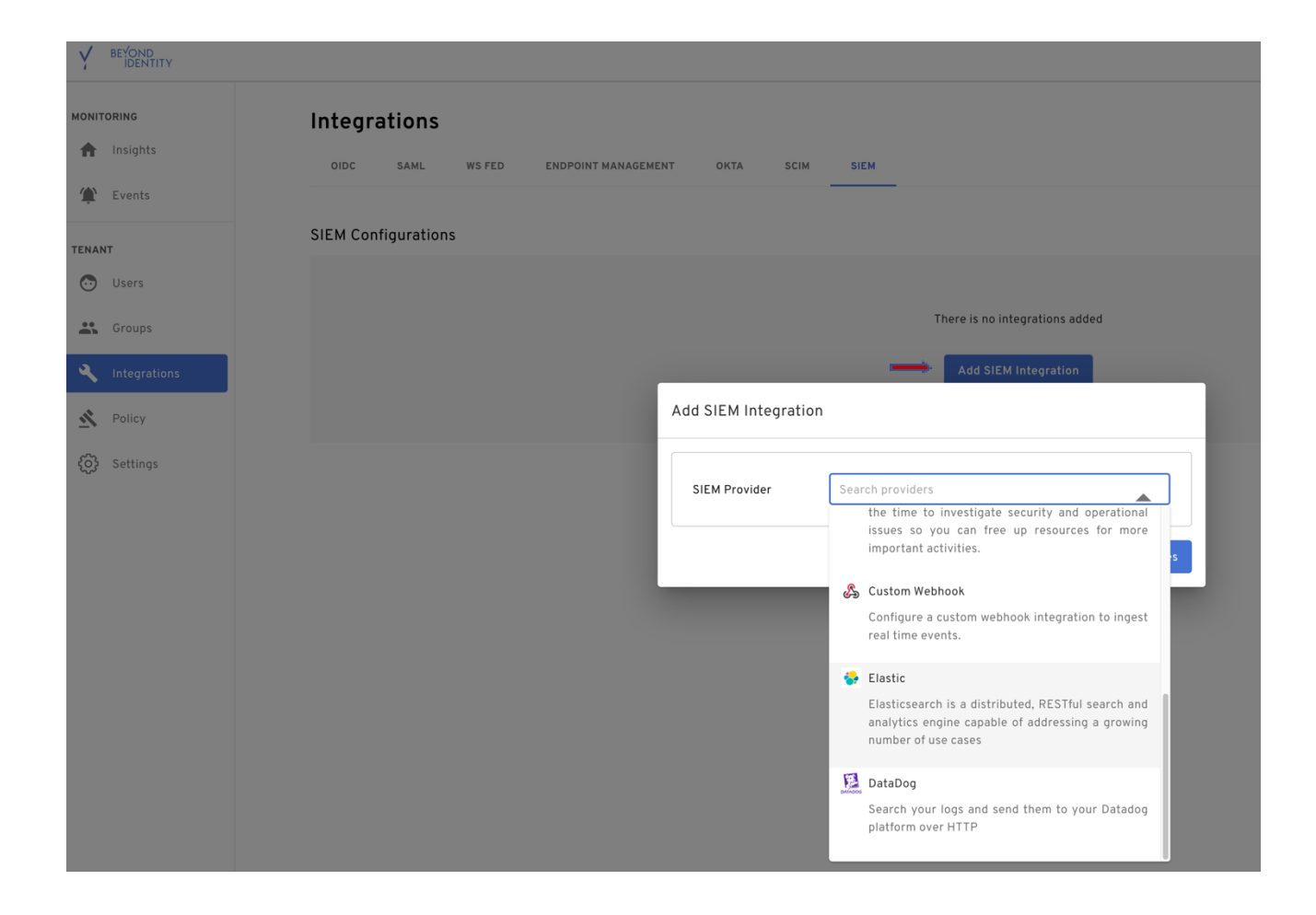

The API key is obtained from DataDog deployment. Provide a name for the configuration. From the events drop down, "select all" events or one the events you are interested in.

| Add SIEM Integration |                            |  |
|----------------------|----------------------------|--|
|                      |                            |  |
| SIEM Provider        | DataDog                    |  |
| Name                 | datadog events integration |  |
| API Key              | XXXXXXX                    |  |
| Events               | ADD DEVICE >> + 12 more >> |  |
| Status               | ACTIVE                     |  |
| (                    | Cancel Save Changes        |  |

Once SIEM configuration is complete in BI admin console, you will be able to see the events in your Datadog. You can verify with a log search in Datadog, for example

# 4 Verification in Datadog

- Access your Datadog URL
- Select Logs in the left pane
- Use "source=beyond-identity" as the search pattern

| 2     | Search fo | a laurah janar janar ja |                               | 0 # 0               |   |
|-------|-----------|----------------------------------------------------------------------------------------------------|-------------------------------|---------------------|---|
| × 🕰 – | D Views   | 药 Logs + swa                                                                                                    | UTC-01-00<br>Imm Past 1 Month | ~ « <mark>11</mark> | ₩ |

# 5 Appendix A

How to get event types?

Click on https://developer.beyondidentity.com/api/v0#tag/Events/operation/getEvents

Scroll down

# Responses > 200 Retrieve the given page of events for the given tenant over the given window. Click on arrow next to 200 > 200 Retrieve the given page of events for the given tenant over the given window. RESPONSE SCHEMA: application/json diget (EventsResponse) tring objet (EventsResponse) The full response to GET /events.

Click on body

| RESPONSE SCHEMA: | application/json                                        |
|------------------|---------------------------------------------------------|
| ⊣ message        | string                                                  |
|                  | ОК                                                      |
| └⊣ body ~        | object (EventsResponse)                                 |
|                  | The full response to GET /events.                       |
|                  |                                                         |
| ⊣ events >       | Array of objects (Event)                                |
|                  | The page of events.                                     |
| L cursor         | string                                                  |
|                  | An opaque value used to indicate that more results      |
|                  | are available. Use this value to retrieve the next page |
|                  | of results. Once a response is returned without a       |
|                  | 'next_cursor' value, it can be assumed that all results |
|                  | have been paged through.                                |
|                  |                                                         |

Click on events

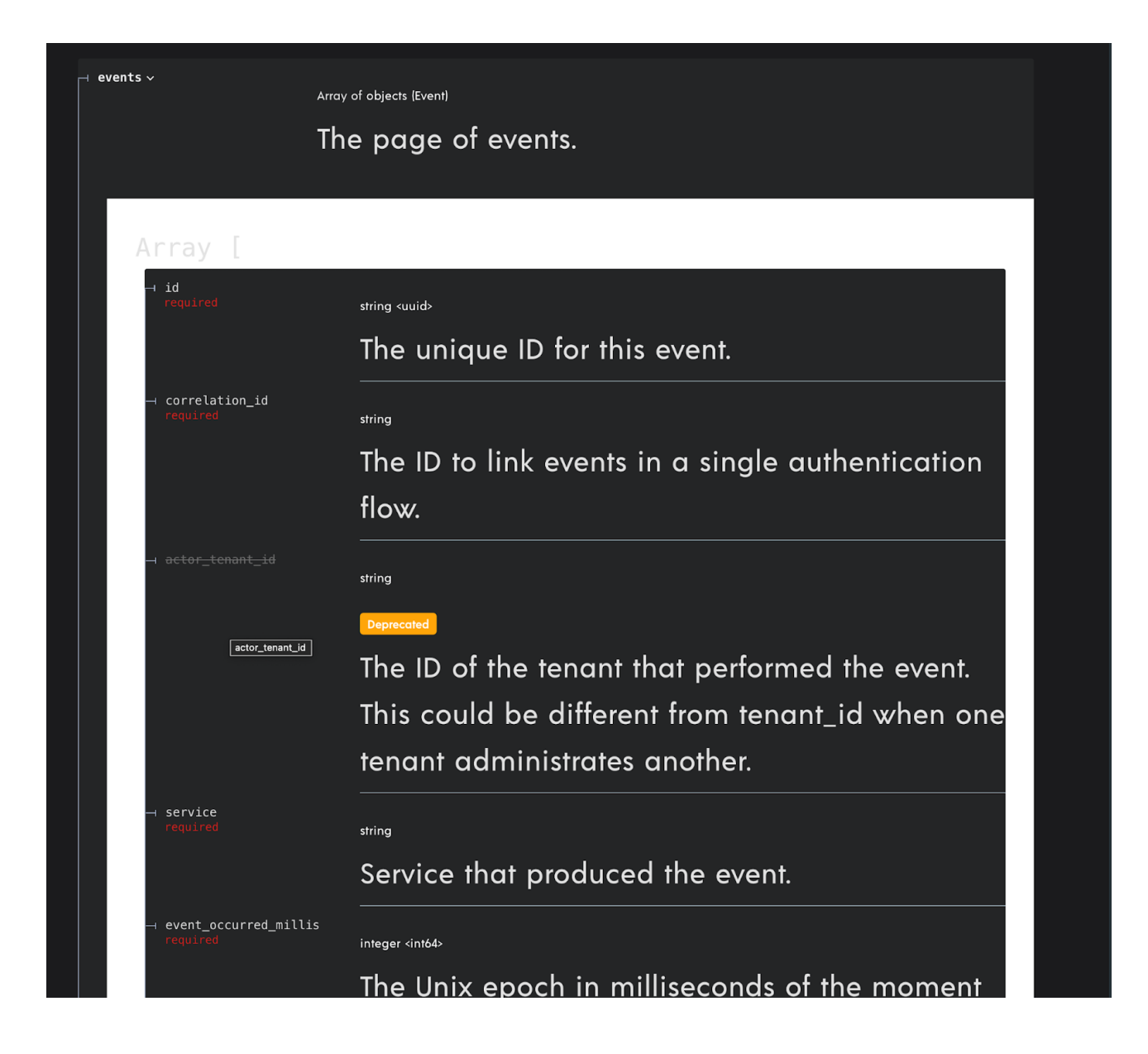

Scroll down

string (EventType)

Enum: "USER\_AUTHENTICATION" "OIDC\_INBOUND" "OIDC\_COMPLETE" "WSFED\_INBOUND" "WSFED\_COMPLETE" "SAML\_INBOUND" "SAML\_COMPLETE" "ADD\_DEVICE" "POLICY" "TENANT\_CREATED" "GROUP\_CHANGE" "USER\_CHANGE" "GROUP\_MEMBERSHIP\_CHANGE" "CONTINUOUS\_AUTHENTICATION" "DEVICE\_CREDENTIAL\_CHANGE" "BOOTSTRAP\_INBOUND" "BOOTSTRAP\_COMPLETE" "BOOTSTRAP\_KEY\_ROTATION" "AUTHSERVER\_ACCESS" "AUTHSERVER\_DIRECTORY\_ACCESS" AUTHORIZE\_CONTEXT\_ACCESS" APPLICATION\_ACCESS" "TENANT\_CHANGE" "OIDC\_CLIENT\_CHANGE" "CONSOLE\_SSO\_IDP\_CHANGE" "CONSOLE\_SSO\_OIDC\_AUTH\_CONFIG\_CHANGE" CONSOLE\_SSO\_SAML\_AUTH\_CONNECTION\_CHANGE" "SAML\_CONNECTION\_CHANGE" OKTA\_DESKTOP\_LOGIN\_CONFIGURATION\_CHANGE" "OKTA\_EVENT\_HOOK\_CONFIGURATION\_CHANGE" | "POLICY\_CHANGE" "OKTA\_REGISTRATION\_ATTRIBUTE\_CONFIGURATION\_CHANGE" GPG\_KEY\_CHANGE" "ENROLLMENT\_CHANGE" "REALM\_CHANGE" "SCIM11\_PROVIDER\_CHANGE" "SCIM20\_PROVIDER\_CHANGE" "OUTBOUND\_ATTRIBUTE\_UPDATE" "CREDENTIAL\_CHANGE" "CREDENTIAL\_BINDING\_JOB\_CHANGE" | "AUTHENTICATOR\_INVOCATION\_ATTEMPT" The type of the event. any (Data) The event payload.

event\_type lists all the events

⊣ data>